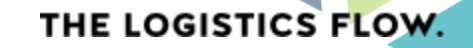

# QUICK GUIDE OUTBOUND ORDER BOOK

Focus on New Car Logistics

Version 1.2 - 28.05.2024

📮 🔵 🔵 🛑 public | internal | confidential | secret

## RIO THE LOGISTICS FLOW

## Contents

- 1. Intro Outbound Order Book (OOB)
- 2. Login and System Overview
- 3. Transport Order Overview
- 4. Transport Order Confirmation
- 5. Transport Status Updates
- 6. FAQs and Contact information

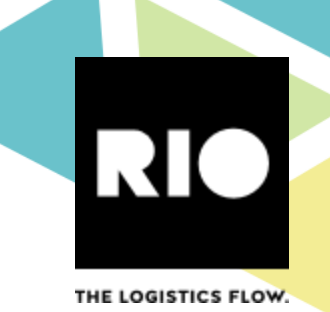

## Contents

## 1. Intro Outbound Order Book (OOB)

- 2. Login and System Overview
- 3. Transport Order Overview
- 4. Transport Order Confirmation
- 5. Transport Status Updates
- 6. FAQs and Contact information

# RIO THE LOGISTICS FLOW.

- The Outbound Order Book (OOB) is an advanced digital platform that allows shippers of vehicles to share transport and service orders with their logistics service providers and to report order confirmations and status messages back to the shippers.
- You can access the OOB through following Links:

1. Intro Outbound Order Book

- 1. <u>https://outbound-order-book.rio.cloud/#/transport-orders</u>
- 2. https://rio.cloud/

# 

## Contents

## 1. Intro Outbound Order Book (OOB)

## 2. Login and System Overview

- 3. Transport Order Overview
- 4. Transport Order Confirmation
- 5. Transport Status Updates
- 6. FAQs and Contact information

# 2. Go to the **OOB webpage and log in using your username and password.** The OOB administrator in your company can create and change accounts or passwords if needed.

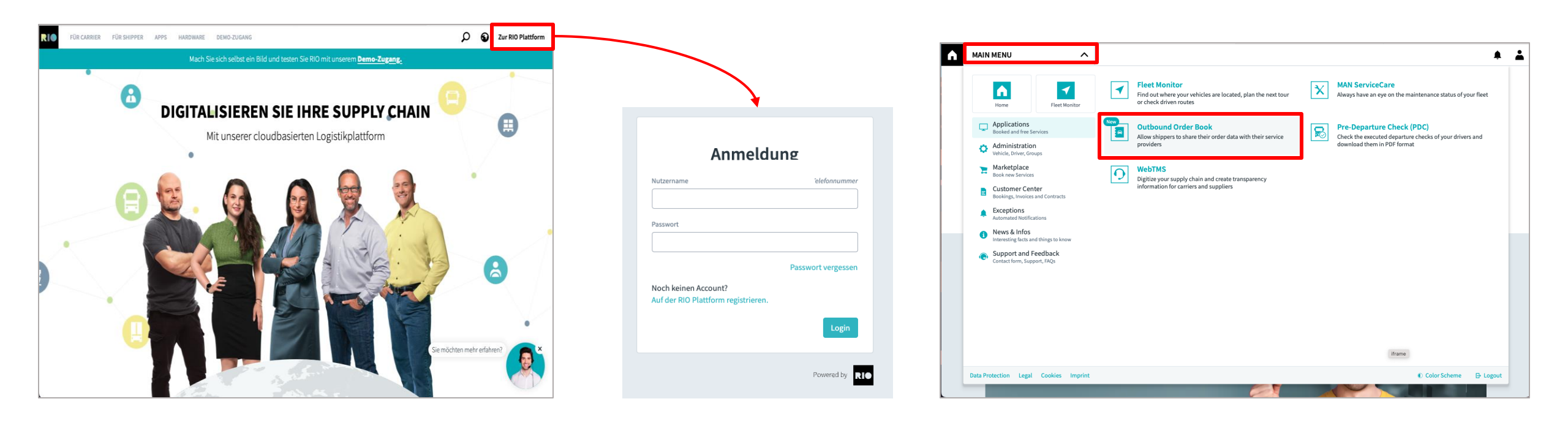

2. After logging in to OBB, the user is presented with an overview of transport orders. Each row contains additional attributes related to the resprective vehicle, such as delivery location and model.

| OUTBOUND ORDER BOOK      WELCOME TRANSPORT ORDERS SERVICE ORDERS INCOMING VEHICLES |      |                                 |                   |              |                 |                                             |                                           |                                            |                          |                      | 0                                                                                                    | - |
|------------------------------------------------------------------------------------|------|---------------------------------|-------------------|--------------|-----------------|---------------------------------------------|-------------------------------------------|--------------------------------------------|--------------------------|----------------------|----------------------------------------------------------------------------------------------------|---|
|                                                                                    | → Ir | nbox 🌀 😭 En Ra                  | oute 🏼 🎮 Finished | 2 Archive    | d Select Status |                                             | ▼                                         | r 🔎 Search fo                              | or vehicle or means of t | ransport             | = = =                                                                                                    | = |
|                                                                                    |      | Load order /<br>Transport order | Status            | Model        | Model group     | \$ from                                     | 🗘 Pick-Up Tim                             | © to                                       | Delivery date            | Means of transport A | ction                                                                                                    |   |
|                                                                                    |      | 654782                          | UNCONFIRMED       | Volkswagen G | 815             | Volkswagenw<br>Wolfsburg<br>38440 Wolfsburg | 27.05.2024<br>08:00 -<br>29.05.2024 18:00 | <b>Bremerhaven</b><br>27570<br>Bremerhaven | 31.05.2024 20:00         |                      | ~                                                                                                    |   |
|                                                                                    | 0    | 785129                          | CONFIRMED         | 🛱 8 Vehicles | 815             | Volkswagenw<br>Wolfsburg<br>38440 Wolfsburg | 27.05.2024<br>08:00 -<br>29.05.2024 18:00 | <b>Bremerhaven</b><br>27570<br>Bremerhaven | 31.05.2024 20:00         | My-Truck             | Ð                                                                                                    |   |
|                                                                                    |      | 999999                          | UNCONFIRMED       | Volkswagen G | 815             | Volkswagenw<br>Wolfsburg<br>38440 Wolfsburg | 27.05.2024<br>08:00 -<br>29.05.2024 18:00 | <b>Bremerhaven</b><br>27570<br>Bremerhaven | 31.05.2024 20:00         |                      | ~                                                                                                    |   |
|                                                                                    | 0    | 652365                          |                   | 🖶 3 Vehicles | <del>815</del>  | Volkswagenw<br>Wolfsburg<br>38440 Wolfsburg | 27.05.2024<br>08:00 -<br>29.05.2024 18:00 | <b>Bremerhaven</b><br>27570<br>Bremerhaven | 31.05.2024 20:00         |                      |                                                                                                    |   |
|                                                                                    | 0    | 348618                          | UNCONFIRMED       | 🚘 8 Vehicles | 815             | Volkswagenw<br>Wolfsburg<br>38440 Wolfsburg | 27.05.2024<br>08:00 -<br>29.05.2024 18:00 | <b>Bremerhaven</b><br>27570<br>Bremerhaven | 31.05.2024 20:00         |                      | <ul> <li>Image: A start of the start of the start of</li></ul> |   |
|                                                                                    |      |                                 |                   |              |                 | Everything lo                               | baded                                     |                                            |                          |                      |                                                                                                    |   |
|                                                                                    |      |                                 |                   |              |                 |                                             |                                           |                                            |                          |                      |                                                                                                    |   |

RIO THE LOGISTICS FLOW

# 

## Contents

Intro Outbound Order Book (OOB)
 Login and System Overview

#### 3. Transport Order Overview

- 4. Transport Order Confirmation
- 5. Transport Status Updates
- 6. FAQs and Contact information

3. After **logging into the OOB**, the user is presented with an **overview of transport bundles or single transport orders**. Each row contains **additional attributes related to the respected vehicle(s)**, such as delivery location and model.

| OUTBOUND ORDER BOOK V WELCOME TRANSPORT ORDERS SERVICE ORDERS INCOMING VEHICLES |      |                                 |              |              |                    |                                             |                                           |                                            |                          |                    | 0                                                                                                    | - |
|---------------------------------------------------------------------------------|------|---------------------------------|--------------|--------------|--------------------|---------------------------------------------|-------------------------------------------|--------------------------------------------|--------------------------|--------------------|----------------------------------------------------------------------------------------------------|---|
| 1                                                                               | → li | nbox 💿 😭 En Route               | e 🎮 Finished | 2 E Archive  | d<br>Select Status |                                             | ▼                                         | r 👂 Search fe                              | or vehicle or means of t | ransport           | = =                                                                                                    |   |
|                                                                                 |      | Load order /<br>Transport order | Status       | Model        | Model group        | from                                        | Pick-Up Tim                               | \$ to                                      | Delivery date            | Means of transport | Action                                                                                                    |   |
|                                                                                 |      | 654782                          | UNCONFIRMED  | Volkswagen G | 815                | Volkswagenw<br>Wolfsburg<br>38440 Wolfsburg | 27.05.2024<br>08:00 -<br>29.05.2024 18:00 | <b>Bremerhaven</b><br>27570<br>Bremerhaven | 31.05.2024 20:00         |                    | <ul> <li>Image: A start of the start of the start of</li></ul> |   |
|                                                                                 | 0    | 785129                          | CONFIRMED    | 🚘 8 Vehicles | 815                | Volkswagenw<br>Wolfsburg<br>38440 Wolfsburg | 27.05.2024<br>08:00 -<br>29.05.2024 18:00 | <b>Bremerhaven</b><br>27570<br>Bremerhaven | 31.05.2024 20:00         | My-Truck           | 0                                                                                                    |   |
|                                                                                 |      | 999999                          | UNCONFIRMED  | Volkswagen G | 815                | Volkswagenw<br>Wolfsburg<br>38440 Wolfsburg | 27.05.2024<br>08:00 -<br>29.05.2024 18:00 | <b>Bremerhaven</b><br>27570<br>Bremerhaven | 31.05.2024 20:00         |                    | <ul> <li>Image: A start of the start of the start of</li></ul> |   |
|                                                                                 | 0    | 652365                          | CANCELLED    | 🚘 3 Vehicles | <del>815</del>     | Volkswagenw<br>Wolfsburg<br>38440 Wolfsburg | 27.05.2024<br>08:00 –<br>29.05.2024 18:00 | <b>Bremerhaven</b><br>27570<br>Bremerhaven | 31.05.2024 20:00         |                    |                                                                                                    |   |
|                                                                                 | 0    | 348618                          | UNCONFIRMED  | 🚘 8 Vehicles | 815                | Volkswagenw<br>Wolfsburg<br>38440 Wolfsburg | 27.05.2024<br>08:00 -<br>29.05.2024 18:00 | <b>Bremerhaven</b><br>27570<br>Bremerhaven | 31.05.2024 20:00         |                    | <ul> <li>Image: A start of the start of the start of</li></ul> |   |
|                                                                                 |      |                                 |              |              |                    | Everything lo                               | baded                                     |                                            |                          |                    |                                                                                                    |   |
|                                                                                 |      |                                 |              |              |                    |                                             |                                           |                                            |                          |                    |                                                                                                    |   |

3. The user can access **futher details about each transaction** by clicking on the corresponding row. On the right-hand side, the **detailed view** opens up.

| Ĥ |      | OUTBOUND ORDER                  | воок        |              | TRANSPORT OR   | DERS SERVICE O                              | RDERS INCOMIN                             | IG VEH                   | Load ord                                     |                                                                                                    | ×                                                                                            |     |
|---|------|---------------------------------|-------------|--------------|----------------|---------------------------------------------|-------------------------------------------|--------------------------|----------------------------------------------|----------------------------------------------------------------------------------------------------|----------------------------------------------------------------------------------------------|-----|
| 1 | → Ir | nbox 🌖 😭 En Route               | Pinished    | 2 Archived   | 1              |                                             |                                           |                          | Order ID<br>348618                           |                                                                                                    | Status                                                                                       |     |
|   |      |                                 |             |              | Select Status  |                                             | ✓ Filte                                   | er 🛛                     | Please pro<br>Means of Tra<br>Enter ID at le | vide transport information and<br>insport ID<br>ast before Pick-Up                                            | <b>confirm order</b><br>Unloading Address                                                    | ^   |
|   |      | Load order /<br>Transport order | Status      | Model        | Model group    | from                                        | Pick-Up Tim                               | ≑ te                     | Enter me                                     | eans of transport id                                                                                          | Bremerhaven                                                                                  |     |
|   |      |                                 |             |              |                | Volkswagenw                                 | 27.05.2024                                | Bre                      | Requested P                                  | Please add a means of transport<br>ick-Up Timeframe: (GMT+2)                                                  | Planned Pick-Up Date (GMT+2)                                                                 |     |
|   |      | 654782                          | UNCONFIRMED | Volkswagen G | 815            | Wolfsburg<br>38440 Wolfsburg                | 08:00 -<br>29.05.2024 18:00               | 275<br>Brei              | 27.05.20                                     | 24 08:00 - 29.05.2024 18:00                                                                                   | 🗰 Select Date                                                                                |     |
| h |      |                                 |             |              |                | Volkswagonw                                 | 27.05.2024                                | Due                      | Requested D                                  | elivery Date (GMT+2)                                                                                          | Planned Delivery Date (GMT+2)                                                                | _   |
|   | 0    | 785129                          | CONFIRMED   | 🛱 8 Vehicles | 815            | Wolfsburg                                   | 27.05.2024<br>08:00 -<br>29.05.2024 18:00 | 275<br>Bro               | 31.05.20                                     | 24 20:00                                                                                                    | Blease add a Planned Delivery Da                                                             | ate |
| Ľ |      |                                 |             |              |                | 38440 Wolfsburg                             | 23.03.2024 18.00                          | Die                      |                                              |                                                                                                    |                                                                                              |     |
|   |      | 999999                          | UNCONFIRMED | Volkswagen G | 815            | Volkswagenw<br>Wolfsburg<br>38440 Wolfsburg | 27.05.2024<br>08:00 -<br>29.05.2024 18:00 | <b>Bre</b><br>275<br>Bre | 🗰 Repo                                       | ort incident                                                                                                  | ✓ Confirm order                                                                              | 3   |
|   | 0    | 652365 👶                        | CANCELLED   | 🚘 3 Vehicles | <del>815</del> | Volkswagenw<br>Wolfsburg<br>38440 Wolfsburg | 27.05.2024<br>08:00 -<br>29.05.2024 18:00 | Bre<br>275<br>Bre        |                                              | Transport details                                                                                             | Shipment details                                                                             |     |
| H |      |                                 |             |              |                |                                             |                                           |                          | from                                         | Volkswagenwerk Wolfsburg                                                                                      | Requested Pick-Up Timeframe:                                                                 |     |
|   | 0    | 348618                          | UNCONFIRMED | 🛱 8 Vehicles | 815            | Volkswagenw<br>Wolfsburg<br>38440 Wolfsburg | 27.05.2024<br>08:00 -<br>29.05.2024 18:00 | Bre<br>275<br>Bre        |                                              | Berliner Ring 2<br>38440 Wolfsburg<br>DE                                                                      | 27.05.2024 08:00 –<br>29.05.2024 18:00                                                       | _   |
|   |      |                                 |             |              |                | Everything l                                | oaded                                     |                          |                                              | <ul> <li>✓ ➡ Volkswagen Golf V V</li> <li>✓ ➡ Volkswagen Golf V V</li> <li>✓ ➡ Volkswagen Golf V V</li> </ul> | VMA01716808550241 Not loaded<br>VMA01716808562904 Not loaded<br>VMA01716808566514 Not loaded |     |
|   |      |                                 |             |              |                |                                             |                                           |                          |                                              | 🛱 Select Date                                                                                                 | 😭 Confirm loading                                                                            | J   |
|   |      |                                 |             |              |                |                                             |                                           |                          |                                              |                                                                                                    | Close                                                                                        | e   |

RIO

3. The orange exclamation mark indicates that the transport bundle/order has beed updated by Volkswagen. The means that some data within the transport bundle/order has been modified.

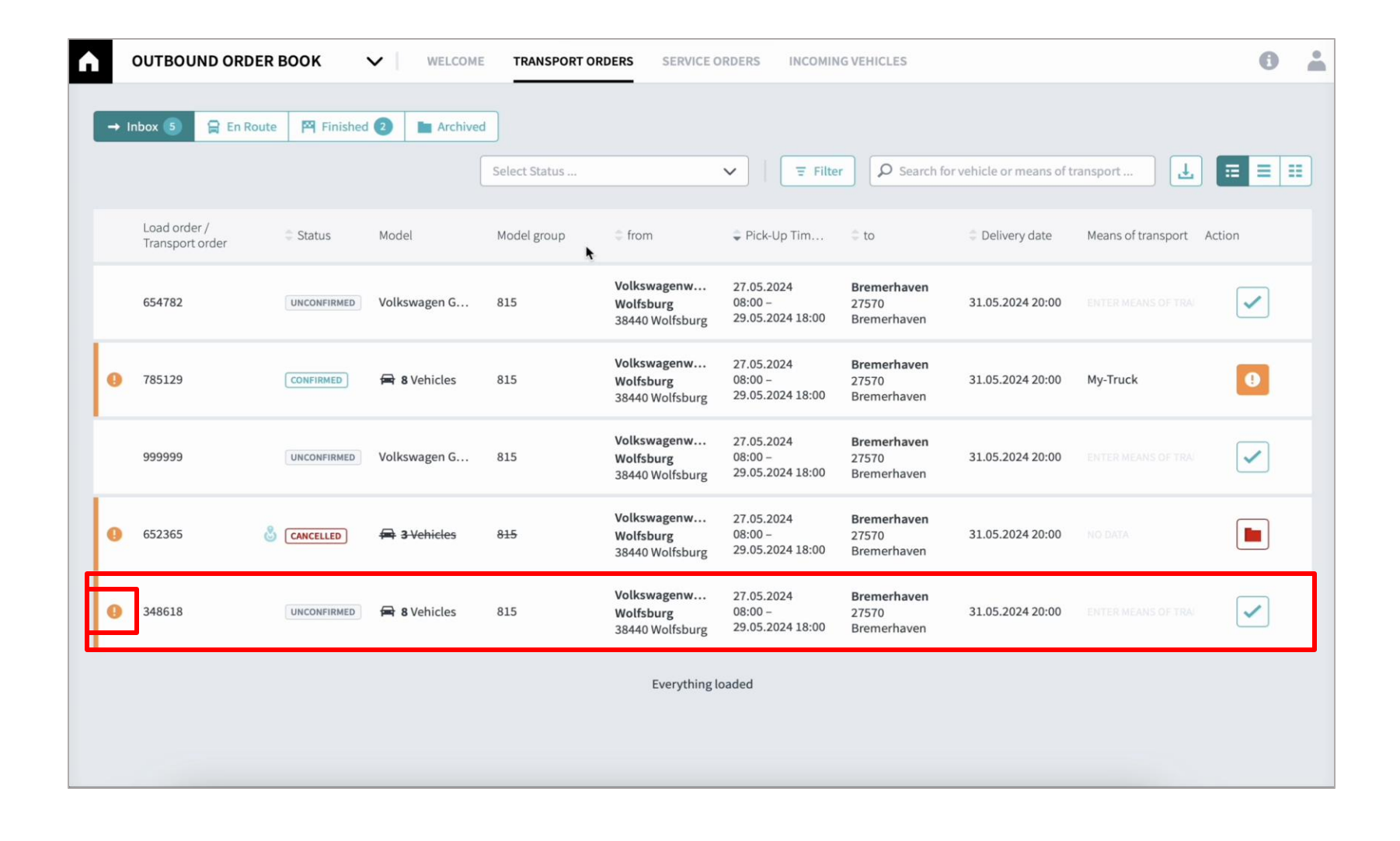

#### 3. Cancelled orders are marked with a red lightning bolt symbol.

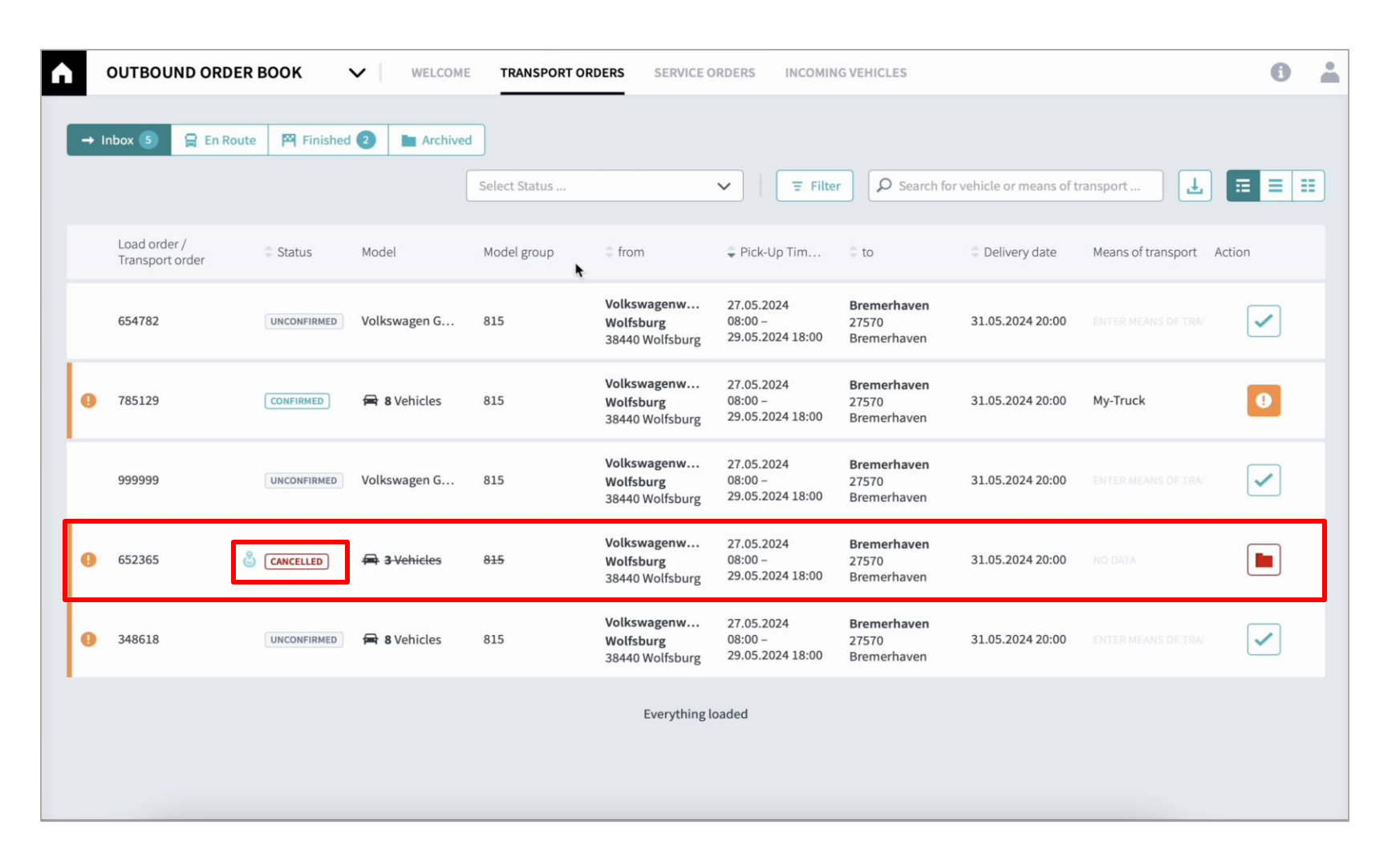

RIO

## 3. Once a transport bundle/order has been **cancelled**, it is no longer possible to input any further information.

RIO

| A | оитвои                    | ND ORDER                 | воок                | V   WELCOM                 | E TRANSPORT C     | ORDERS SERVICE O                            | RDERS INCOMIN                             | G VI           | .oad ord                            | ler for 0 vehicles                                                                                          | ×                                                                                                    |  |  |
|---|---------------------------|--------------------------|---------------------|----------------------------|-------------------|---------------------------------------------|-------------------------------------------|----------------|-------------------------------------|----------------------------------------------------------------------------------------------------|----------------------------------------------------------------------------------------------------|--|--|
|   | aboy 🚯                    | O En Dauta               | <b>100</b> Tinished |                            |                   |                                             |                                           |                | Details of                          | this order have been changed.                                                                               | ×                                                                                                    |  |  |
|   |                           |                          | rinished            |                            | Select Status     |                                             |                                           |                | Order ID Status<br>652365 CANCELLED |                                                                                                    |                                                                                                    |  |  |
|   | Load order<br>Transport o | ·/<br>order              | Status              | Model                      | Model group       | © from                                      | 🗘 Pick-Up Tim                             | 0              | Order has been cancelled            |                                                                                                    |                                                                                                    |  |  |
|   | 654782                    |                          | UNCONFIRMED         | Volkswagen G               | 815               | Volkswagenw                                 | 27.05.2024<br>08:00 -                     | Bi             |                                     | Transport details                                                                                           | Shipment details                                                                                                    |  |  |
|   |                           |                          |                     |                            |                   | 38440 Wolfsburg                             | 29.05.2024 18:00                          | B              | from                                | Volkswagenwerk Wolfsburg<br>Berliner Ring 2                                                                 | Requested Pick-Up Timeframe:<br>27.05.2024 08:00 –                                                                                       |  |  |
| 0 | 785129                    | 5129 CONFIRMED 🛱 8 Vehic |                     | 🛱 8 Vehicles               | 815               | Volkswagenw<br>Wolfsburg<br>38440 Wolfsburg | 27.05.2024<br>08:00 -<br>29.05.2024 18:00 | Bi<br>27<br>Bi | ۲                                   | 38440 Wolfsburg<br>DE                                                                                       | 29.05.2024 18:00                                                                                                    |  |  |
|   | 999999                    |                          | UNCONFIRMED         | Volkswagen G               | 815               | Volkswagenw<br>Wolfsburg<br>38440 Wolfsburg | 27.05.2024<br>08:00 -<br>29.05.2024 18:00 | Bi<br>27<br>Bi |                                     | Volkswagen-Golf V W     Wolkswagen-Golf V W     Wolkswagen-Golf V W     Wolkswagen-Golf V W     Select Date | MA01716797624946 Not loaded<br>MA01716797644118 Not loaded<br>MA01716797656929 Not loaded                                                |  |  |
| 0 | 652365                    | å                        | CANCELLED           | CANCELLED 🚘 3 Vehicles 815 |                   | Volkswagenw<br>Wolfsburg<br>38440 Wolfsburg | 27.05.2024<br>08:00 -<br>29.05.2024 18:00 | Bi<br>27<br>Bi | to                                  | Bremerhaven                                                                                                 | Requested Delivery Date                                                                                                    |  |  |
| 0 | 348618                    |                          | UNCONFIRMED         | 🛱 8 Vehicles               | 815               | Volkswagenw<br>Wolfsburg<br>38440 Wolfsburg | 27.05.2024<br>08:00 -<br>29.05.2024 18:00 | Bi<br>21<br>Bi |                                     | Wormser Str. 13<br>27570 Bremerhaven<br>DE                                                                  | 31.05.2024<br>20:00                                                                                                    |  |  |
|   |                           |                          |                     |                            | Everything loaded |                                             |                                           |                |                                     | Volkswagen Golf V V Volkswagen Golf V V Volkswagen Golf V V Select Date                                     | WMA01716797624916         Not untoaded           WMA01716797656929         Not untoaded           WMA01716797656929         Not untoaded |  |  |
|   |                           |                          |                     |                            |                   |                                             |                                           |                |                                     |                                                                                                    | Archive Close                                                                                                    |  |  |

### Contents

1. Intro Outbound Order Book (OOB)

- 2. Login and System Overview
- 3. Transport Order Overview

### 4. Transport Order Confirmation

- 5. Transport Status Updates
- 6. FAQs and Contact information

## 4. By clicking on a row, the input form for **confirming a transport bundle/order** opens up

| ì          | OUTBOUND ORDER    | воок                        | V WELCOME    | TRANSPORT O                           | RDERS SERVICE O                             | RDERS                             | Load order                                                                        | for 8 vehicles           |                                                         | ×           |
|------------|-------------------|-----------------------------|--------------|---------------------------------------|---------------------------------------------|-----------------------------------|-----------------------------------------------------------------------------------|--------------------------|---------------------------------------------------------|-------------|
| <b>→</b> 1 | nbox 🌖 😭 En Route | e 🎮 Finished                | Archived     | d                                     |                                             |                                   | Order ID<br>348618                                                                |                          | Status<br>CONFIRMED                                     |             |
|            | Load order /      | Load order / 🗘 Status Model |              | Select Status  Model group  from  Pic |                                             | ✓ I                               | Transport details complete Means of Transport ID Foter ID at least before Pick-Up |                          | Unloading Address                                       | - ^         |
|            | Transport order   |                             |              |                                       | Ma II and a second                          |                                   | REVIEW-TR                                                                         | иск                      | Bremerhaven                                             |             |
|            | 654782            | UNCONFIRMED                 | Volkswagen G | 815                                   | Wolfsburg<br>38440 Wolfsburg                | 27.05.202<br>08:00 -<br>29.05.202 | Requested Pick-                                                                   | -Up Timeframe: (GMT+2)   | Planned Pick-Up Date (GMT+2)                            |             |
| -          |                   |                             |              |                                       |                                             |                                   | 27.05.2024                                                                        | 08:00 - 29.05.2024 18:00 | 28/05/2024 00:00                                        | Ø           |
| 0          | 785129            | CONFIRMED                   | 🛱 8 Vehicles | 815                                   | Volkswagenw<br>Wolfsburg                    | 27.05.202<br>08:00 -              | Requested Delivery Date (GMT+2) 31.05.2024 20:00                                  |                          | Planned Delivery Date (GMT+2)                           |             |
|            |                   |                             |              |                                       | 38440 Wolfsburg                             | 29.05.202                         |                                                                                   |                          | 1/06/2024 00:00                                         | 0 0         |
|            | 999999            | UNCONFIRMED                 | Volkswagen G | 815                                   | Volkswagenw<br>Wolfsburg<br>38440 Wolfsburg | 27.05.202<br>08:00 -<br>29.05.202 |                                                                                   |                          | The Planned Delivery Date is after th<br>Delivery Date. | e Requested |
| 0          | 652365            | CANCELLED                   | 🖶 3 Vehicles | <del>815</del>                        | Volkswagenw<br>Wolfsburg<br>38440 Wolfsburg | 27.05.202<br>08:00 -<br>29.05.202 | 🖈 Report incident                                                                 |                          | C Upo                                                   | late order  |
|            | 249619            | CONFIRMED                   | A Vahislas   | 915                                   | Volkswagenw                                 | 27.05.202                         |                                                                                   | Transport details        | Shipment details                                        |             |
|            | 340010            | Continued                   | H o venicles | 615                                   | 38440 Wolfsburg                             | 29.05.202                         | from V                                                                            | olkswagenwerk Wolfsbur   | g Planned Pick-Up Date                                  |             |
|            |                   |                             |              |                                       | Everything lo                               | oaded                             | Berliner Ring 2<br>38440 Wolfsburg<br>DE                                          |                          | 28.05.2024<br>00:00                                     |             |
|            |                   |                             |              |                                       |                                             |                                   |                                                                                   |                          |                                                         | Close       |

The following fields need to be filled out:

RI

THE LOGISTICS FLOW.

- Truck License Plate
- Pickup Date and Time
- Delivery Date and Time

Once the fields are completed, click on "**Update order**".

#### 4. After confirming the transport order, the data can be updated any time.

Load order for 8 vehicles  $\times$ OUTBOUND ORDER BOOK  $\sim$ WELCOME TRANSPORT ORDERS SERVICE ORDERS INCOMING VEHICLES Order ID Status 785129 → Inbox 5 😭 En Route Finished 1 Archived Please complete order ~ Means of Transport ID Unloading Address Q Select Status . V ∃ Filter Enter ID at least before Pick-Up My-Truck Bremerhaven Requested Pick-Up Timeframe: (GMT+2) Planned Pick-Up Date (GMT+2) Load order / Status Model Model group from Pick-Up Tim... 🌐 to Transport order 27.05.2024 08:00 - 29.05.2024 18:00 📅 Select Date Requested Delivery Date (GMT+2) Planned Delivery Date (GMT+2) Volkswagenw... 27.05.2024 Bremerha 31.05.2024 20:00 🛱 Select Date 0 654782 UNCONFIRMED Volkswagen G... 815 Wolfsburg 08:00 -27570 29.05.2024 18:00 Bremerhav 38440 Wolfsburg Volkswagenw... 27.05.2024 Bremerha 🗰 Report incident 💭 Update order 0 785129 🛱 8 Vehicles 815 08:00 -CONFIRMED Wolfsburg 27570 29.05.2024 18:00 38440 Wolfsburg Bremerhav Transport details Shipment details Volkswagenw... 27.05.2024 Bremerhav Volkswagenwerk Wolfsburg Requested Pick-Up Timeframe: from 999999 Volkswagen G... 815 08:00 -UNCONFIRMED Wolfsburg 27570 27.05.2024.08.00 Berliner Ring 2 38440 Wolfsburg 29.05.2024 18:00 Bremerhav 38440 Wolfsburg 29.05.2024 18:00 DE Volkswagenw... 27.05.2024 Bremerhay 0 652365 3 Vehicles 815 08:00 -CANCELLED Wolfsburg 27570 Volkswagen Golf V... WMA01716796270906 29.05.2024 18:00 Volkswagen Golf V... WMA01716796269651 Bremerhav 38440 Wolfsburg Volkswagen Golf V... WMA01716796271709 🗹 🚔 Volkswagen Golf V... WMA01716796270616 Volkswagen Golf V... WMA01716796271533 Volkswagenw... 27.05.2024 Volkswagen Golf V... WMA01716796271866 Bremerhay 348618 🛱 8 Vehicles 815 08:00 -Volkswagen Golf V... WMA01716796271086 CONFIRMED 27570 Wolfsburg 0 29.05.2024 18:00 Bremerhav 38440 Wolfsburg 📅 Select Date 😭 Confirm loading Everything loaded Requested Delivery Date to Bremerhaven Wormser Str. 13 31.05.2024 Close

#### 4. The transport bundle/order is **complete when all necessary data has been entered**. In this case, it is **marked as "Confirmed" and does not have any special labeling or tag.**

| ٨ | (    | OUTBOUND ORDER                  | воок           | V WELCOME    | TRANSPORT OF   | RDERS SERVICE O                             | RDERS INCOMIN                             | GVEHICLES                                  |                          |                                          | 0 🛔                  |
|---|------|---------------------------------|----------------|--------------|----------------|---------------------------------------------|-------------------------------------------|--------------------------------------------|--------------------------|------------------------------------------|----------------------|
|   | → In | ibox 🌖 😭 En Route               | e 🏼 🎮 Finished | Archived     | 4              |                                             |                                           |                                            |                          | <ul> <li>Successfully confirm</li> </ul> | ned transport order. |
|   |      |                                 |                |              | Select Status  |                                             | ✓ Filte                                   | r 👂 Search f                               | or vehicle or means of t | ransport                                 |                      |
|   |      | Load order /<br>Transport order | Status         | Model        | Model group    | from                                        | 🗘 Pick-Up Tim                             | © to                                       | Delivery date            | Means of transport                       | Action               |
|   |      | 654782                          | UNCONFIRMED    | Volkswagen G | 815            | Volkswagenw<br>Wolfsburg<br>38440 Wolfsburg | 27.05.2024<br>08:00 -<br>29.05.2024 18:00 | <b>Bremerhaven</b><br>27570<br>Bremerhaven | 31.05.2024 20:00         |                                          | ~                    |
|   | 0    | 785129                          | CONFIRMED      | 🖶 8 Vehicles | 815            | Volkswagenw<br>Wolfsburg<br>38440 Wolfsburg | 27.05.2024<br>08:00 -<br>29.05.2024 18:00 | <b>Bremerhaven</b><br>27570<br>Bremerhaven | 31.05.2024 20:00         | My-Truck                                 | Ð                    |
|   |      | 999999                          | UNCONFIRMED    | Volkswagen G | 815            | Volkswagenw<br>Wolfsburg<br>38440 Wolfsburg | 27.05.2024<br>08:00 -<br>29.05.2024 18:00 | <b>Bremerhaven</b><br>27570<br>Bremerhaven | 31.05.2024 20:00         |                                          |                      |
|   | 0    | 652365                          | CANCELLED      | 🖶 3 Vehicles | <del>815</del> | Volkswagenw<br>Wolfsburg<br>38440 Wolfsburg | 27.05.2024<br>08:00 -<br>29.05.2024 18:00 | <b>Bremerhaven</b><br>27570<br>Bremerhaven | 31.05.2024 20:00         | NO DATA                                  |                      |
|   |      | 348618                          | CONFIRMED      | 🛱 8 Vehicles | 815            | Volkswagenw<br>Wolfsburg<br>38440 Wolfsburg | 27.05.2024<br>08:00 –<br>29.05.2024 18:00 | <b>Bremerhaven</b><br>27570<br>Bremerhaven | 31.05.2024 20:00         | REVIEW-TRUCK                             | <b>R</b> *           |
|   |      |                                 |                |              |                | Everything le                               | paded                                     |                                            |                          |                                          |                      |
|   |      |                                 |                |              |                |                                             |                                           |                                            |                          |                                          |                      |

# 

## 1. Intro Outbound Order Book (OOB)

- 2. Login and System Overview
- 3. Transport Order Overview

**Contents** 

4. Transport Order Confirmation

## 5. Transport Status Updates

6. FAQs and Contact information

5. To input the loading date and time, click on the desired row, and then click the "Confirm loading" button. This action opens an input form where you can enter the data. Confirm the input by clicking "Confirm loading" again.

| In | box 💿 🔒 En Rout                 | e 🏼 🎮 Finished | d 🚯 🖿 Archive | a                 |                                             |                                          | Load ord           | ler for 8 vehicles                                                                                                    |                                                                                                    |                                              |
|----|---------------------------------|----------------|---------------|-------------------|---------------------------------------------|------------------------------------------|--------------------|----------------------------------------------------------------------------------------------------|----------------------------------------------------------------------------------------------------|----------------------------------------------|
|    |                                 |                |               | Select Status     |                                             | ✓   Ξ                                    | Order ID<br>348618 |                                                                                                    | Status<br>CONFIRMED                                                                                   |                                              |
|    | Load order /<br>Transport order | Status         | Model         | Model group       | from                                        | 🗘 Pick-Up Tim.                           | 🕑 Transı           | port details complete                                                                                                    |                                                                                                    |                                              |
|    | 654782                          | UNCONFIRMED    | Volkswagen G  | 815               | Volkswagenw<br>Wolfsburg<br>38440 Wolfsburg | 27.05.2024<br>08:00 -<br>29.05.2024 18:0 |                    | Transport details                                                                                                    | Shipment                                                                                              | details                                      |
|    | 785129                          | CONFIRMED      | 🛱 8 Vehicles  | 815               | Volkswagenw<br>Wolfsburg<br>38440 Wolfsburg | 27.05.2024<br>08:00 -<br>29.05.2024 18:0 | from               | Volkswagenwerk Wolfsburg<br>Berliner Ring 2<br>38440 Wolfsburg<br>DE                                                                                                    | Planned Pick-U<br>28.05.2024<br>00:00                                                                 | Jp Date                                      |
|    | 999999                          | UNCONFIRMED    | Volkswagen G  | 815               | Volkswagenw<br>Wolfsburg<br>38440 Wolfsburg | 27.05.2024<br>08:00 -<br>29.05.2024 18:0 |                    | <ul> <li>✓ ➡ Volkswagen Golf V</li> <li>✓ ➡ Volkswagen Golf V</li> <li>✓ ➡ Volkswagen Golf V</li> </ul>                                                                      | WMA01716796495387<br>WMA01716796494810<br>WMA01716796494341                                           | Not load<br>Not load<br>Not load             |
|    | 652365 6                        |                | 🖶 3 Vehicles  | <del>815</del>    | Volkswagenw<br>Wolfsburg<br>38440 Wolfsburg | 27.05.2024<br>08:00 -<br>29.05.2024 18:0 |                    | <ul> <li>Colkswagen Golf V</li> <li>Colkswagen Golf V</li> <li>Colkswagen Golf V</li> <li>Colkswagen Golf V</li> <li>Colkswagen Golf V</li> <li>Colkswagen Golf V</li> </ul> | WMA01716796495586<br>WMA01716796493528<br>WMA01716796494999<br>WMA01716796495196<br>WMA01716796495863 | Not load<br>Not load<br>Not load<br>Not load |
|    | 348618                          |                | 🛱 8 Vehicles  | 815               | Volkswagenw<br>Wolfsburg<br>38440 Wolfsburg | 27.05.2024<br>08:00 -<br>29.05.2024 18:0 |                    | <b>a</b> 27/05/2024 09:55                                                                                                    | ⊗ 😭                                                                                                   | Confirm load                                 |
|    |                                 |                |               | Everything loaded |                                             |                                          |                    |                                                                                                    | t.                                                                                                    |                                              |
|    |                                 |                |               |                   |                                             |                                          | to                 | Bremerhaven                                                                                                    | Planned Delive                                                                                        | ery Date                                     |

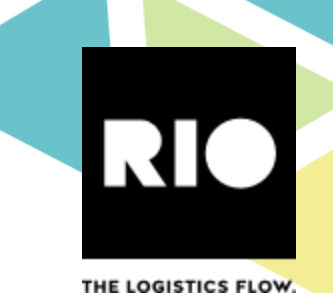

5. After successfully loading the vehicle, the status of the transport bundle/order changes from "Inbox" to "En route". Be aware that you find these orders now in a different tab (as shown below).

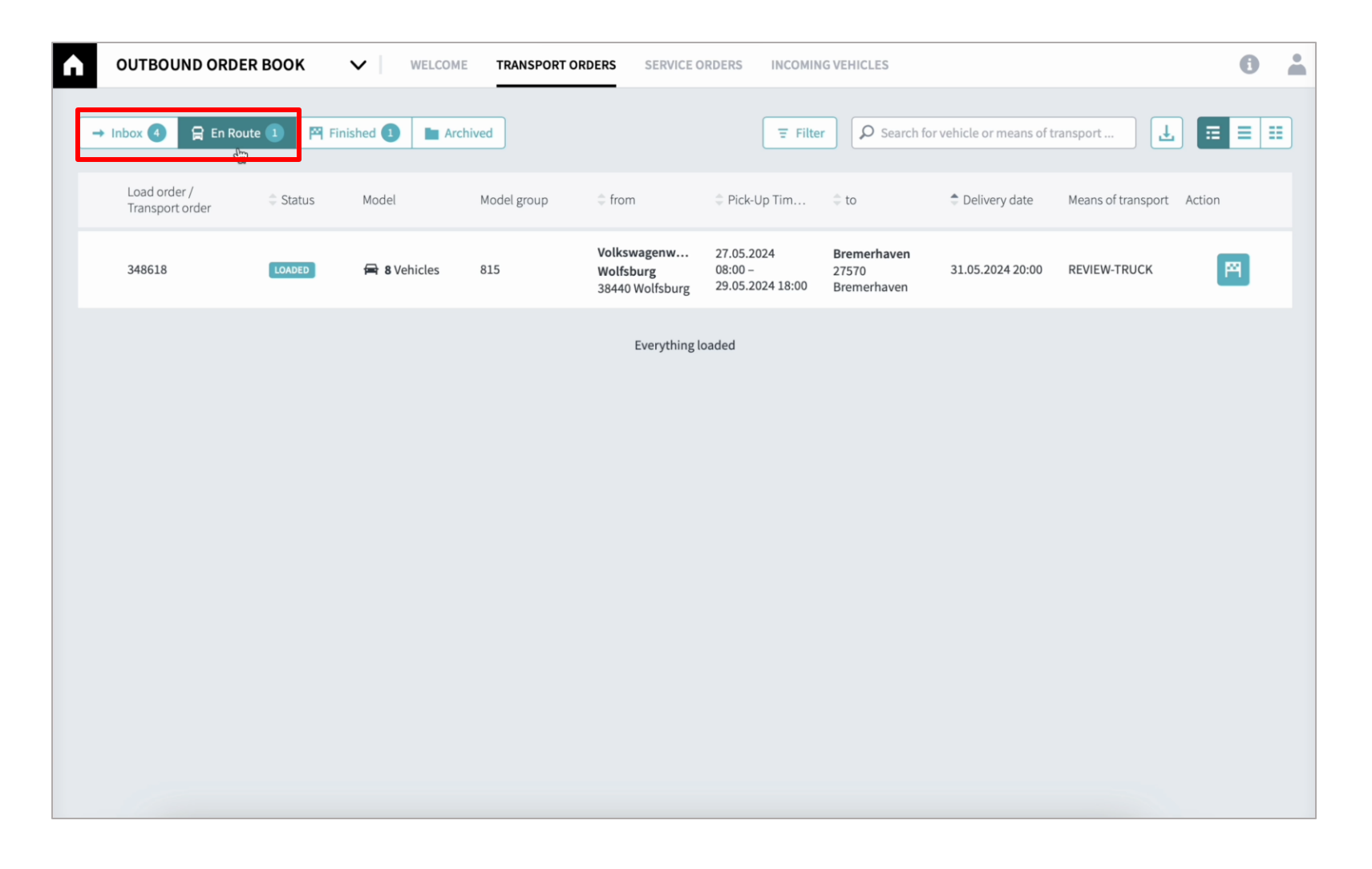

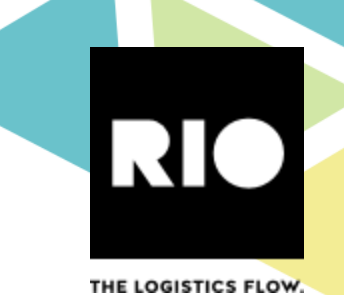

## 5. To **confirm unloading or delivery of a vehicle**, the use of the input form is necessary. Confirmation is done via the **"Confirm unloading"** button.

Load order for 8 vehicles OUTBOUND ORDER BOOK  $\sim$ WELCOME TRANSPORT ORDERS SERVICE ORDERS INCOMING VEHICLES Order ID Status LOADED 348618 **O** Search → Inbox 4 😭 En Route 🌔 ∃ Filter 💾 Finished 🚺 Archived Transport details complet 3 Load order / Status Model Model group from Pick-Up Tim... Transport details Shipment details Transport order Volkswagenwerk Wolfsburg Planned Pick-Up Date from Volkswagenw... 27.05.2024 Bremerhaven Berliner Ring 2 28.05.2024 348618 🚘 8 Vehicles 815 08:00 -Wolfsburg 27570 38440 Wolfsburg 00:00 38440 Wolfsburg 29.05.2024 18:00 Bremerhaven DE Volkswagen Golf V... WMA01716796494341 27.05.2024 Volkswagen Golf V... WMA01716796495863 27.05.2024 Everything loaded Volkswagen Golf V... WMA01716796494810 27.05.2024 Volkswagen Golf V... WMA01716796494999 27.05.2024 Volkswagen Golf V... WMA01716796495387 27.05.2024 Volkswagen Golf V... WMA01716796495196 27.05.2024 Volkswagen Golf V... WMA01716796493528 27.05.2024 Volkswagen Golf V... WMA01716796495586 27.05.2024 📅 Select Date Edit times Bremerhaven Planned Delivery Date to 01.06.2024 Wormser Str. 13 27570 Bremerhaven 00:00 DE Volkswagen Golf V... WMA01716796494810 Volkswagen Golf V... WMA01716796494999 Volkswagen Golf V... WMA01716796495387 Volkswagen Golf V... WMA01716796495586 🖾 Confirm unloa 27/05/2024 10:00 Close RIO

## 5. After successfully unloading or delivering the vehicle, the status of the transport bundle/order changes from "En route" to "Finished".

| A | OUTBOUND ORDER                  | воок     | V   WELCOME  | TRANSPORT OR | DERS SERVICE O                              | RDERS INCOMIN                             | G VEHICLES                                 |                          |                    | 0      | • |
|---|---------------------------------|----------|--------------|--------------|---------------------------------------------|-------------------------------------------|--------------------------------------------|--------------------------|--------------------|--------|---|
|   | Inbox 🕘 😭 En Route              | Finished | d 2 Archived |              |                                             | = Filter                                  | Search fo                                  | or vehicle or means of t | ransport           |        |   |
|   | Load order /<br>Transport order | Status   | Model        | Model group  | from                                        | Pick-Up Tim                               | © to                                       | Delivery date            | Means of transport | Action |   |
|   | 348618                          | UNLOADED | 🚘 8 Vehicles | 815          | Volkswagenw<br>Wolfsburg<br>38440 Wolfsburg | 27.05.2024<br>08:00 -<br>29.05.2024 18:00 | <b>Bremerhaven</b><br>27570<br>Bremerhaven | 31.05.2024 20:00         | REVIEW-TRUCK       | C      |   |
|   | 648327                          | UNLOADED | 🕿 8 Vehicles | 815          | Volkswagenw<br>Wolfsburg<br>38440 Wolfsburg | 27.05.2024<br>08:00 –<br>29.05.2024 18:00 | <b>Bremerhaven</b><br>27570<br>Bremerhaven | 31.05.2024 20:00         | My-truck           | •      |   |
|   |                                 |          |              |              | Everything lo                               | paded                                     |                                            |                          |                    |        |   |
|   |                                 |          |              |              |                                             |                                           |                                            |                          |                    |        |   |
|   |                                 |          |              |              |                                             |                                           |                                            |                          |                    |        |   |
|   |                                 |          |              |              |                                             |                                           |                                            |                          |                    |        |   |
|   |                                 |          |              |              |                                             |                                           |                                            |                          |                    |        |   |
|   |                                 |          |              |              |                                             |                                           |                                            |                          |                    |        |   |
|   |                                 |          |              |              |                                             |                                           |                                            |                          |                    |        |   |

RIO

5. 72 hours after the first "unloaded" status message for a Transport Order has been received, the transport order is finalized. After the finalization no further updates are possible and can be archived.

| A | OUTBOUND ORDER B                | оок 🗸        | WELCOME      | TRANSPORT ORDERS | SERVICE ORDERS                                 | INCOMING VEHICLES                      |                                            |                   | 0 🛔                |
|---|---------------------------------|--------------|--------------|------------------|------------------------------------------------|----------------------------------------|--------------------------------------------|-------------------|--------------------|
| ( | → Inbox ④ 😭 En Route            | 🎮 Finished 2 | Archived     |                  |                                                | ₽ Filter                               | irch for vehicle or m                      | eans of transport | 1 = = =            |
|   | Load order /<br>Transport order | Status       | Model        | Model group      | <pre>\$ from</pre>                             | Pick-Up Timefr                         | © to                                       | Delivery date     | Means of transport |
|   | 986425                          | UNLOADED     | 🛱 3 Vehicles | 815              | Volkswagenwerk<br>Wolfsburg<br>38440 Wolfsburg | 27.05.2024 08:00 -<br>29.05.2024 18:00 | <b>Bremerhaven</b><br>27570<br>Bremerhaven | 31.05.2024 20:00  | My-truck           |
|   |                                 |              |              |                  | Everything loaded                              |                                        |                                            |                   |                    |
|   |                                 |              |              |                  |                                                |                                        |                                            |                   |                    |
|   |                                 |              |              |                  |                                                | ۲                                      |                                            |                   |                    |
|   |                                 |              |              |                  |                                                |                                        |                                            |                   |                    |
|   |                                 |              |              |                  |                                                |                                        |                                            |                   |                    |
|   |                                 |              |              |                  |                                                |                                        |                                            |                   |                    |
|   |                                 |              |              |                  |                                                |                                        |                                            |                   |                    |
|   |                                 |              |              |                  |                                                |                                        |                                            |                   |                    |

RIO

## RIO THE LOGISTICS FLOW

## Contents

- 1. Intro Outbound Order Book (OOB)
- 2. Login and System Overview
- 3. Transport Order Overview
- 4. Transport Order Confirmation
- 5. Transport Status Updates
- 6. FAQs and Contact information

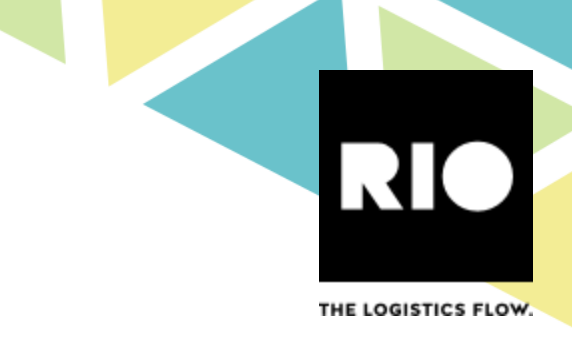

## 6. FAQs & Contact information

- We recommend that you check our FAQ documentation regularly for updates. The documents are always kept up to date on these websites:
  - RIO: Outbound Order Book (rio.cloud)
  - Volkswagen: Outbound Order Book (vwgroupsupply.com)
- For **technical and procedural** questions/concerns please reach out to:
  - Volkswagen Support
  - Website: Outbound Order Book (vwgroupsupply.com)
  - VW-Team Outbound Order Book Email: <u>outbound.portal.vwag.r.wob@volkswagen.de</u>
- For **technical** questions/concerns please reach out to:
  - RIO Support
  - Website: <u>https://rio.cloud/de/</u>
  - RIO-Team Outbound Order Book <u>Contact form</u>
  - RIO Support Email: <u>support@rio.cloud</u>